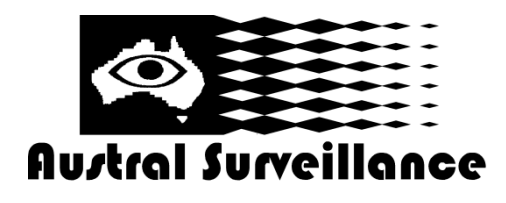

42 BOTANY RD ALEXANDRIA NSW 2015, SYDNEY AUSTRALIA PHONE: 1300 130 508 FAX: 02 9698 5476 www.australsurveillance.com.au sales@australsurveillance.com.au ABN 85 388 051 001 MASTER SECURITY LICENCE No. 408916063

There are two methods for you to play the video files in the hard disk.

1. In the desktop shortcut menu. 2. Main menu>Record->Playback

Note: The hard disk that saves the video files must be set as read-write or read-only state.

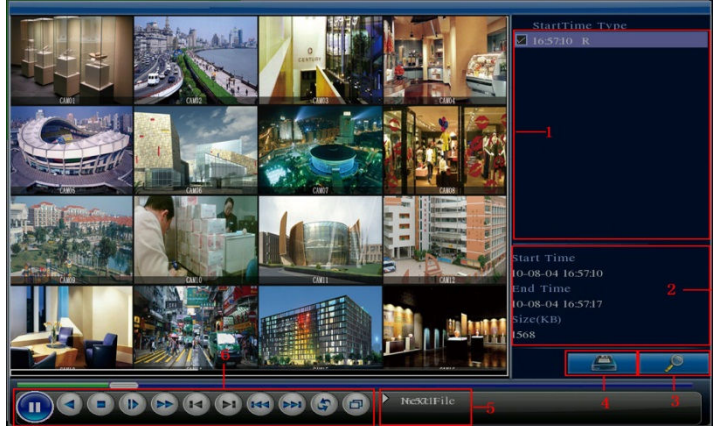

- 1. Listed files
- 2. File information
- 3. File searching
- 4. File backup
- 5. Operation hint
- Playback control

[Listed files] Look up the listed files that accord with the searching criteria. [File information] Look up the found

file information.

[File backup] Backup the chosen file. (See backup sheet for more details)

[File searching] Search the file according to the searching parameter.

| Search Condition |                                        |  |  |  |  |
|------------------|----------------------------------------|--|--|--|--|
| File Type        | All <b>V</b> Read/Write <b>V</b>       |  |  |  |  |
| Channel          | 1 2 3 4 5 6 7 8 9 10 11 12 13 14 15 16 |  |  |  |  |
| Start Time       | 2010 - 08 - 01 00 : 00 : 00            |  |  |  |  |
| End Time         | 2032 - 01 - 01 00 : 00 : 00            |  |  |  |  |
|                  |                                        |  |  |  |  |
|                  |                                        |  |  |  |  |
|                  |                                        |  |  |  |  |
|                  | Play Search Cancel                     |  |  |  |  |
|                  |                                        |  |  |  |  |

| Button | Function    | Button | Function       |
|--------|-------------|--------|----------------|
|        | Play/pause  |        | Backward       |
|        | Stop        |        | Slow play      |
| A      | Fast play   |        | Previous frame |
|        | Next frame  | HA     | Previous file  |
|        | Next file   | G      | Circulation    |
| Ð      | Full screen |        |                |

**File type:** Set the searching file type. **Channel:** Set the searching channel/camera.

Start Time: Set the searching time scan.

【Playback control】 See below for more information.

**Special functions:** 

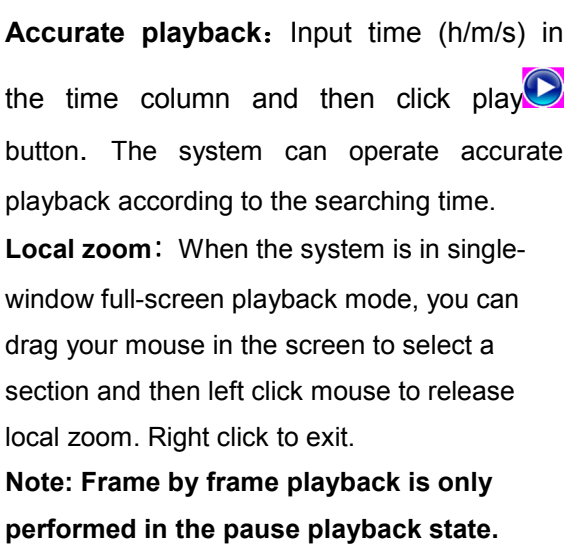